## **Imperial College** London

## Graduate **School**

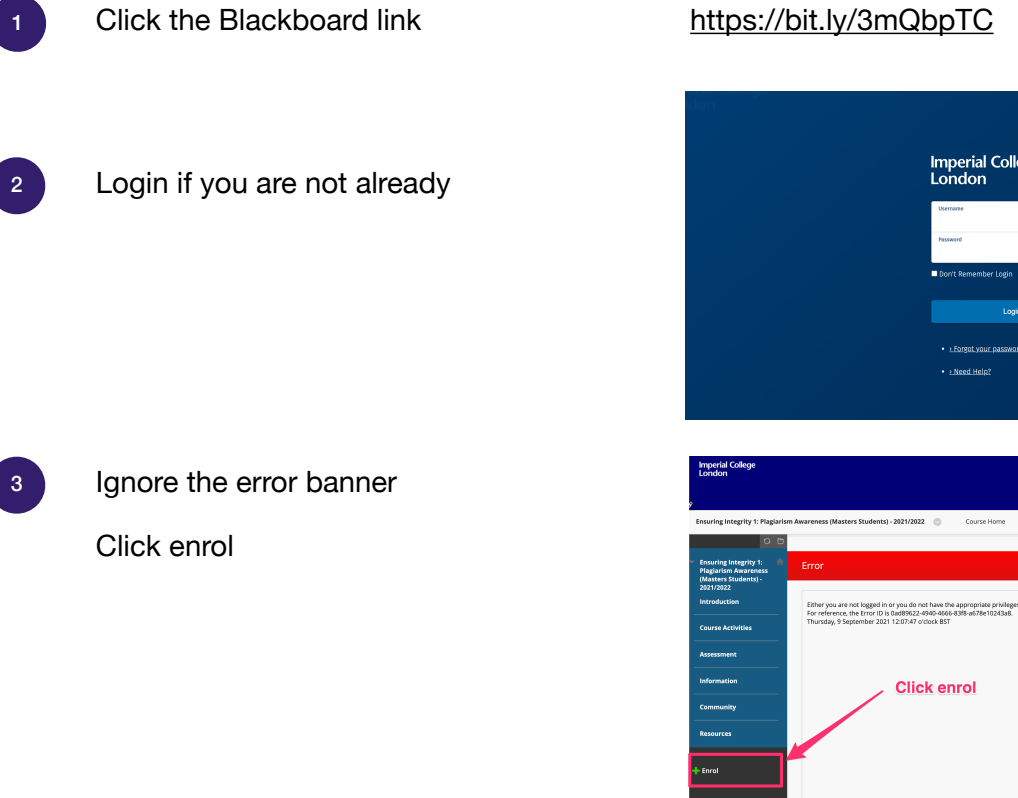

## https://bit.ly/3mQbpTC

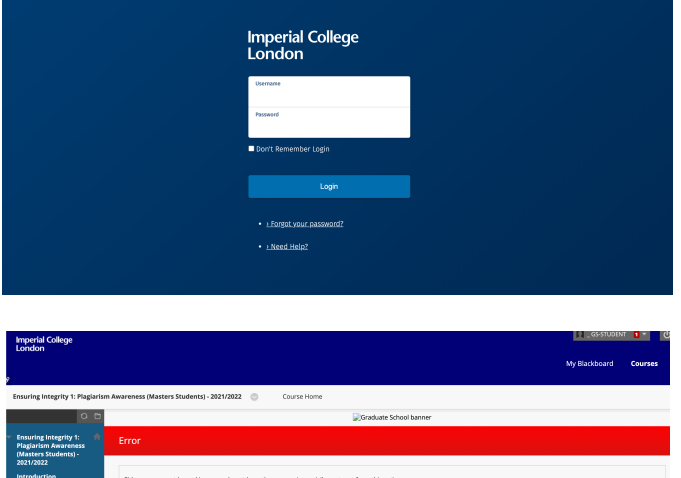

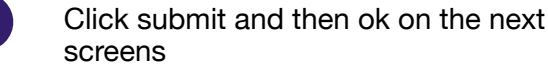

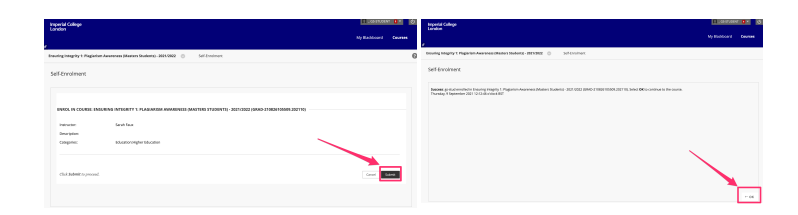

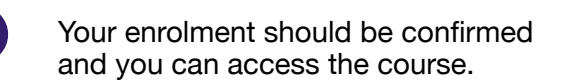

Access the learning module by clicking the link.

You will need to report your result via the Inkpath app. Take a picture of your result and report using the QR code or link in the Blackboard area.

Any enrolment issues please contact graduate.school@imperial.ac.uk

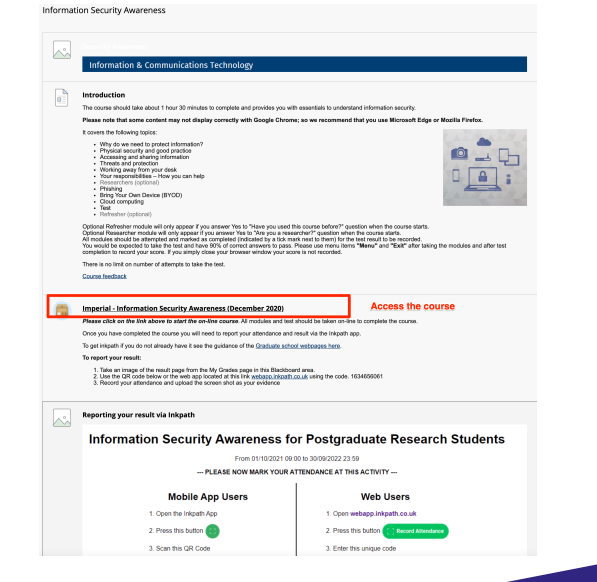

5